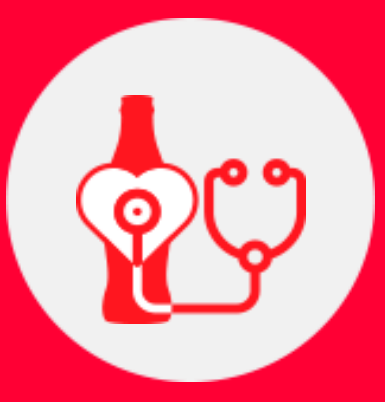

## Monitoramento KOF Guia de Download Android

Se o seu telefone é Samsung, Huawei, Xiaomi, Honor, Sony, LG, Nokia, Oppo, siga os passos abaixo:

O seu dispositivo deverá ter um novo Aplicativo chamado MonitoreoKOF

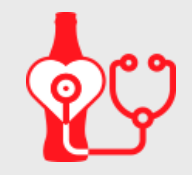

Caso não tenha, siga os passos abaixo:

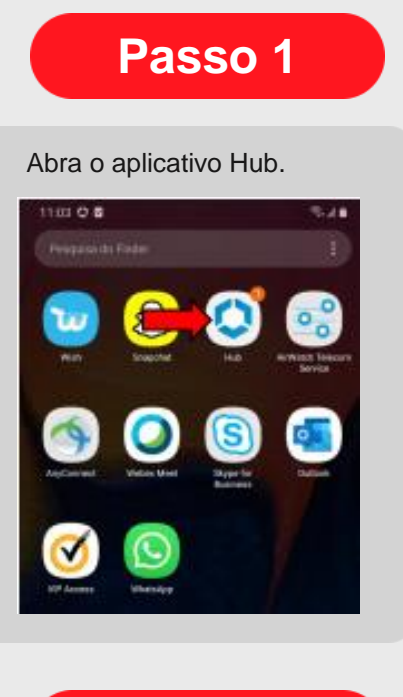

## Passo 4

Quando o download iniciar, aparecerá a indicação na barra de ferramentas.

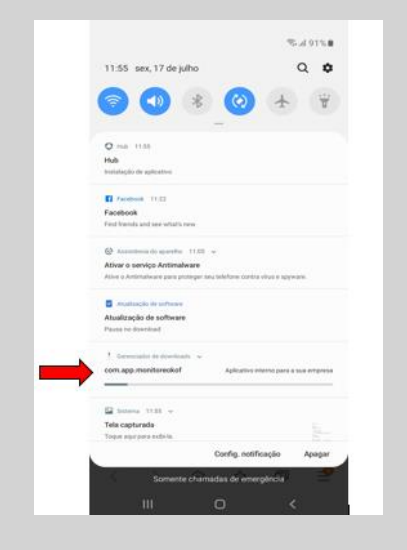

Passo 2

Selecione a opção App Catalog.

|   | 11:03 2 0 2 % / 8                             |  |
|---|-----------------------------------------------|--|
|   | Conta                                         |  |
|   | EB<br>EMPREGADOS BRASIL<br>resplejbel com res |  |
|   | Ente dispositivo                              |  |
| - | Rep Catalog                                   |  |
|   | G Saute                                       |  |
|   | O Solare                                      |  |
|   |                                               |  |
|   |                                               |  |
|   |                                               |  |

## Passo 3

Em seguida você será direcionado para a página dos aplicativos atribuidos ao seu perfil. Clique em instalar MonitoreoKOF e confirma

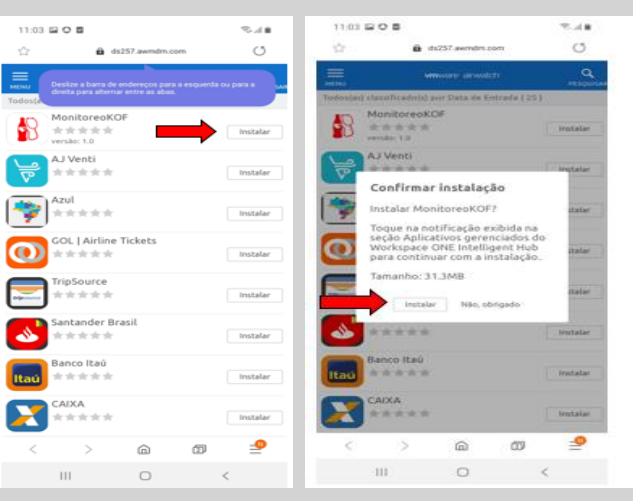

Após a instalação o ícone abaixo aparecerá na tela do seu celular.

Passo 5

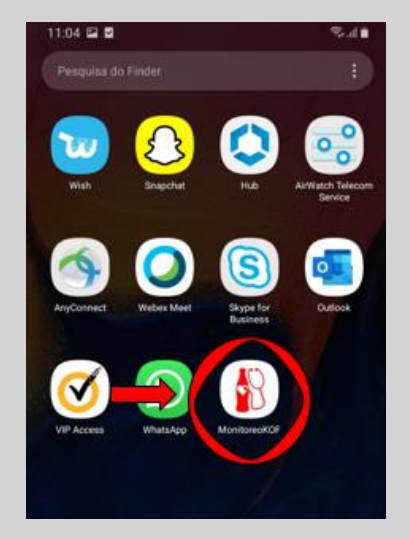

## O aplicativo está pronto para uso!

Se você tiver alguma dúvida ao longo do caminho, entre em contato com: monitoreokof@kof.com.mx